# TravelWise.net

## How To Calculate Unit Expense Automatically

Please follow proposed instructions to get such advantages as:

- no manual calculations, Unit Expense in the local currency is calculated automatically;
- keeping expense price in original supplier currency at invoice line level together with exchange rate for easy supplier invoices checking;
- inserted figures can be used to run the report with exchange rate related profits/losses.

## Part I Make invoice workspace friendly

There are 3 columns located in the end of invoice grid, which are not shown in a printout: 'SuppCurr' = Supplier Currency

*'UnitExpSuppCurr'* = Unit Expense Supplier Currency

'SuppCurrExchRate' = Supplier Currency Exchange Rate

To make an easy navigation:

- 1. In invoice form find 'SuppCurr' column title and drag it right after 'TotalExp' column;
- 2. drop it as stated in the picture:

| Invoice Lines Pa    |          | 2. Drop the dragged History<br>column here. Import Segments Import JRPs Recalc Packages |          |          |         |          |                  |         |         |          |                        |                  | 1. Drag with<br>a mouse. |  |
|---------------------|----------|-----------------------------------------------------------------------------------------|----------|----------|---------|----------|------------------|---------|---------|----------|------------------------|------------------|--------------------------|--|
| 🖌 Discount 👘 Comm 🕯 | % Total  | UnitExp                                                                                 | TotalExp | Profit % | UnitVAT | VAT Pi ( | Calc sc Show VAT | TotaMAT | BSPCode | Origin D | estina UnitExpSuppCurr | SuppCurrExchRate | SuppCurr                 |  |
| 0,00                | 1.600,00 | 1.600,00                                                                                | 1.600,00 | 0,00     | 0,00    |          |                  | 0.00    | BSP     |          | -                      |                  |                          |  |
| 0,00                | 248,00   | 248,00                                                                                  | 248,00   | 0,00     | 0,00    |          |                  | 0,00    | BSP     | Н        | EL                     |                  |                          |  |
| 0,00                | 6,00     | 3,00                                                                                    | 3,00     | 50,00    | 0,00    |          |                  | 0,00    | NON_BSP | Н        | EL                     |                  |                          |  |
| 0,00                | 250,00   | 0,00                                                                                    | 0,00     | 100,00   | 0,00    |          |                  | 0,00    | NON_BSP | Н        | EL                     |                  |                          |  |

3. Do the same with the rest ones 'UnitExpSuppCurr' and 'SuppCurrExchRate' columns to get the sequence 'SuppCurr' -> 'UnitExpSuppCurr' -> 'SuppCurrExchRate':

| In | voice Lines           | Pass            | engers   | Internal Re | marks Cus   | stomer Fees      | History         |                 |                 |  |
|----|-----------------------|-----------------|----------|-------------|-------------|------------------|-----------------|-----------------|-----------------|--|
|    | Co                    | py <u>L</u> ine | Add Spl  | it Line R   | ecalc Lines | <u>M</u> ake Pac | gments          | Import <u>J</u> |                 |  |
|    | Discount Comm % Total |                 | UnitExp  | TotalExp (  | SuppCurr    | UnitExpSu        | ExpSuppCurr Sup |                 | .ppCurrExchRate |  |
|    | 0,00                  |                 | 1.600,00 | 1.600,00    | 1.600,00    |                  |                 |                 |                 |  |
|    | 0,00                  |                 | 248,00   | 248,00      | 248,00      |                  |                 |                 |                 |  |
|    | 0,00                  |                 | 6,00     | 3,00        | 3,00        |                  |                 |                 |                 |  |
|    | 0,00                  |                 | 250,00   | 0,00        | 0,00        |                  |                 |                 |                 |  |

Once you set the column in a new place, the program remembers its position.

#### Part II Create Invoice line as usual, but:

- 1. Choose supplier currency (current exchange rate will be applied automatically, it can be changed manually and then Unit Expense is going to be recalculated);
- 2. Insert *Unit Expense* in supplier currency.
- 3. As a result, Unit Expense in your local currency is going to become automatically calculated by TW.

| Invoice Lines Passengers Internal Remarks Customer Fees History       |            |       |             |       |          |       |         |       |           |            | (              | Becomes calculated |              |       |         |                |              | Gets appli       | ied      |
|-----------------------------------------------------------------------|------------|-------|-------------|-------|----------|-------|---------|-------|-----------|------------|----------------|--------------------|--------------|-------|---------|----------------|--------------|------------------|----------|
| Copy Line Add Split Line Recalc Lines Make Package Import Segments Im |            |       |             |       |          |       |         |       |           |            | automatically. |                    |              |       |         | automatically. |              |                  |          |
|                                                                       | 🚄 # 🔺 Prir | nt Un | its Product | IsBSF | Supplier | Text  | Doc.No. | Units | UnitPrice | Discount % | Discount       | Comm %             | Total UnitEx | р Т   | otalExp | SuppCurr       | UnitExpSupp( | Curr SuppCurrExc | hRate    |
|                                                                       | 1 🗹        | '     | HTL         |       | JTBGMT   | Hotel |         | -     | I 0,00    | 0          | 0,00           | 0,00               | 0,00 2 34    | 40,00 | 340,00  | JPY (1         | . 2. 5.      | 000,00           | 0,068000 |
|                                                                       | *          |       | ]           |       |          |       |         |       |           |            |                |                    | 3.           |       |         |                |              |                  |          |

Please note that the figures in the described columns are also taken from segments booked in Order.

#### Please remember!

By doing like mentioned above, there is no need to insert a line in each Invoice with the exchange rate like it had to be done before and creditor controlling is going to become much easier!